# Using the CU\*BASE Data Match System for OFAC Compliance

# INTRODUCTION

This booklet describes using the new CU\*BASE Data Match system to match your membership records against the current "Specially Designated Nationals & Blocked Persons" (SDN) list and Consolidated Sanctions list (non-SDN lists including PLC, FSE, Part 561, ISA, and SSI) published by the Office of Foreign Asset Control (OFAC), including monthly processing fees for online credit unions.

### CONTENTS

| OVERVIEW                                            | 2  |
|-----------------------------------------------------|----|
| When is an OFAC Scan Run?                           | 2  |
| Monthly Fee for the Data Match Service (Online CUs) | 2  |
| Pulling Your Own Copy of the OFAC Report            | 2  |
| Special Note for Self Processing Credit Unions      | 3  |
| RUNNING THE DATA MATCH REPORT                       | 4  |
| WHAT IS MATCHED DURING THE BATCH SCAN?              | 4  |
| AUTOMATED RUN OF THE OFAC SCAN                      | 4  |
| OFAC SCANS ON INDIVIDUAL ITEMS                      | 7  |
| Activating Automatic OFAC Scans of New Memberships  | 7  |
| Running New Member and Non-Member Scans             | 8  |
| Additional Items with Automatic Scans               | 13 |
| Running an OFAC Scan on Demand                      | 14 |
| TRACKING OF OFAC SCANS                              | 17 |
| Audit Tracker Records Scans on Memberships          | 17 |
| Reviewing a Tracker at a Later Date                 | 18 |
| Easily Audit Your OFAC Scans on Non-Members         | 20 |

**Revision date: November 8, 2016** 

For an updated copy of this booklet, check out the Reference Materials page of our website: http://www.cuanswers.com/resources/doc/cubase-reference CU\*BASE<sup>®</sup> is a registered trademark of CU\*Answers, Inc.

# **O**VERVIEW

## WHEN IS AN OFAC SCAN RUN?

An OFAC Scan is run at various times and as a result of various actions.

- Every Saturday CU\*Answers Operations will automatically run the OFAC scan on your entire membership. The reports showing suspect hits will be placed in your DAILYxx output queue. The default OUTQ routing will be set to both print and archive. If you do not want to print this, use the OUTQ Report Control feature on menu MNPRTC to change your routing settings for the LOFAC report. (If there were no SDN/Consolidated Sanctions list changes during a particular week, no report will be produced for that Saturday.) See Page 4. (NOTE: Self Processors can run this scan on demand. See Page 3.
- If configured in Workstation controls, an OFAC scan is run each time a new membership or non-member record is created, even when the non-member information is entered during pre-member lending. **See Page 7.**
- Every time an Account-to-Account (A2A) relationship is set up (relationship with other FI), when an outgoing wire, corporate check or money order is created (including loan disbursements), or when a Certificate is redeemed via check, an OFAC scan is automatically run. **See Page 14**.
- A manual OFAC scan can be run on any item at any time using the stand alone OFAC scan. See Page 14.

After the report is printed, evaluate each reported match carefully, noting any "false positives." For any valid matches, follow OFAC guidelines available at <u>http://www.treasury.gov/about/organizational-</u><u>structure/offices/Pages/Office-of-Foreign-Assets-Control.aspx</u> to report them according to current regulations.

# MONTHLY FEE FOR THE DATA MATCH SERVICE (ONLINE CUS)

Online credit unions that activate the OFAC scan (see Page 7) will be charged a monthly processing fee of **\$10.00 per month**, which includes daily handling of the OFAC files and ongoing maintenance of the scanning software. The fee will be added to your normal monthly invoice starting after activation.

Fees subject to change. Refer to the most recent Pricing Schedule for current pricing.

### PULLING YOUR OWN COPY OF THE OFAC REPORT

In order to evaluate the matches found on the CU\*BASE report, it may be helpful to view a copy of the lists that were used for the comparison. These can be found on the US Treasury Dept. website as follows:

#### **SDN List:**

http://www.treasury.gov/resource-center/sanctions/SDN-List/Pages/default.aspx

#### **Consolidated Sanctions List:**

http://www.treasury.gov/resource-center/sanctions/SDN-List/Pages/consolidated.aspx

# SPECIAL NOTE FOR SELF PROCESSING CREDIT UNIONS

If you wish to use the OFAC system against your own member records you will need to download the files from the OFAC web site. There will be no fee for this service since you will be downloading the file yourselves. Self Processors can continue to run a batch scan on their membership.

### **Downloading the OFAC File**

Refer to the separate document, "<u>Downloading OFAC File Lists for the</u> <u>CU\*BASE Data Match System</u>" for complete instructions on downloading the current OFAC lists from the web site onto your iSeries system for use by the data match feature. Repeat the procedure every time you wish to refresh the OFAC files. This can be done using any schedule you wish (typically once a month), according to your internal policies and examiner requirements.

### Self Processor Running Batch Scan On Demand

The only access to run the batch scan is from the Operations On Demand Processing menu MNOP08 (OPER > #7). Self Processors need to assign someone at their credit union, either on their Ops team or someone who can be granted access to this command, to run the scan regularly.

For online credit unions, this scan will be run according to the schedule documented on **Page 2**.

# **RUNNING THE DATA MATCH REPORT**

# WHAT IS MATCHED DURING THE BATCH SCAN?

When the comparison report is generated, your credit union's MASTER (current members), and MSNONMBR (non-members) files are compared to the SDN and Consolidated Sanctions lists downloaded from the OFAC web site. Specifically, both the LNAME and FNAME fields are compared to both the name and any alias names (a.k.a.) on the associated lists, for any items that are marked as "(individual)."

In the following example, the LNAME field in your credit union's files would be searched to find an exact match to the text ABDUL JAWAD or ABDULJAWAD, the FNAME field would be searched for a match to MOHAMMED or MUHAMMED:

ABDUL JAWAD, Mohammed (a.k.a. ABDULJAWAD, Muhammed I.), Tripoli, Libya (individual) [LIBYA]

The scan will also scan against birth date (BTDATE field in the MASTER file), increasing the precision of the results. The report will show only the suspect hits where the birth date either matches the OFAC file, or if the system cannot make the comparison because the dates are not formatted in a way for the system to make the comparison (if the date in the file is not in standard format (MMDDYY), for example or is only a year).

In addition, the system will compare text in the *City* field in your files against any country names entered on the initial report screen (see next page). Other than this country match, no comparisons are made on address fields. For the country scan, only records where the Foreign address flag is checked will be scanned.

For organizations, the system compares the full organization name from your files against the first 30 characters of the name fields on the SDN and Consolidated Sanctions lists, on any items that are not marked as "(individual)." This field is longer than 30 characters, but if an exact match is found in the first 30 characters the item will be included on the report (following in this section).

If the system finds an **exact** match of a name in both files, a record will be printed on the report showing details of the match. Because of the potential for a "false positive" where a name matches but other details such as the address do not, it is up to your credit union to review the items on the list and make a determination as to whether it is a true match or not. See the report sample on the following page for more information.

# **AUTOMATED RUN OF THE OFAC SCAN**

Every Saturday CU\*Answers Operations will automatically run the OFAC scan on your entire membership. The report showing suspect hits will be placed in your DAILYxx output queue. The default OUTQ routing will be set to both print and archive. If you do not want to print this, use the OUTQ Report Control feature on menu MNPRTC to change your routing settings for the LOFAC report. (If there were no SDN/Consolidated Sanctions list changes during a particular week, no report will be produced for that

Saturday.) Use this report to compare your membership file and nonmember against the current OFAC file pulled by CU\*Answers. Additionally, Account-to-Account (A2A) relationships will be scanned (the A2AMBR file). Items will be scanned against the name, alternate name, and country list.

• Remember that the comparison program checks for an **exact** match to your files. If the names are spelled differently by even one letter, it will not find a match.

# **Report Sample**

You may have a few suspects but the OFAC report to help you determine which hits you need to take action on. The OFAC report is broken down into four sections (open memberships, closed memberships, non-members and A2A) and clearly states the actual name that was deemed suspect by the OFAC scan. Notice the date on which the list was last downloaded from the OFAC website.

| 6/14/10 13:36.26                                     | CU<br>DATA M | *BASE TEST CREDIT UNION<br>ATCH: STATEMENT OF MATCH | ED REC | ORDS                      | LUOFAC              | PAGE 1           |
|------------------------------------------------------|--------------|-----------------------------------------------------|--------|---------------------------|---------------------|------------------|
| List Downloaded From OFAC: 05/10/10                  |              |                                                     |        |                           |                     |                  |
| ****** CU FILES ********* ************************** | ******       | ******************************** OFAC               | FILE   | * * * * * * * * * * * * * | *****               | ****             |
| File Name - MASTER                                   |              |                                                     |        |                           |                     |                  |
| ACCT                                                 | MATCH        |                                                     | OFAC   |                           |                     |                  |
| BASE NAME                                            | TYPE         | SDN NAME                                            | ID     | SDN TYPE                  | OFAC PROGRAM        | OFAC REMARKS     |
| 999 VICTOR M MEMBER JR                               | PLC NAME     | MEMBER, LAURA VICTOR                                | 9639   | individual                | NS: NS-PLC          | DOB 1962; POB Sh |
| 999 VICTOR M MEMBER JR                               | Alt PLC      | MEMBER, LAURA VICTOR                                | 9639   | individual                | NS: NS-PLC          | DOB 1962; POB SH |
| 1276 MARIA D MEMBER                                  | NAME         | MEMBER, JOSE MARIA                                  | 11995  | individual                | SDN: SDNTK          | Cedula No. 93085 |
| 9653 ANDRE MEMBER                                    | PLC NAME     | MEMBER, ANDRE                                       | 9653   | individual                | NS: NS-PLC          | DOB 1970.        |
| 11368 MEMBER CO                                      | Alt PLC      | MEMBER CO                                           | 17254  | -0-                       | NS: UKRAINE-E013662 | Website www.tran |
| 11368 MEMBER CO                                      | Alt PLC      | MEMBER CO OJSC                                      | 17254  | -0-                       | NS: UKRAINE-E013662 | Website www.tran |
| 11368 MEMBER CO                                      | Alt PLC      | MEMBER CO, JSC                                      | 17254  | -0-                       | NS: UKRAINE-E013662 | Website www.tran |
| File Name - MSNONMBR                                 |              |                                                     |        |                           |                     |                  |
| ACCT                                                 | MATCH        |                                                     | OFAC   |                           |                     |                  |
| BASE NAME                                            | TYPE         | SDN NAME                                            | ID     | SDN TYPE                  | OFAC PROGRAM        | OFAC REMARKS     |
| 107628237 EDDY NONMEMBER                             | NAME         | NONMEMBER, FREDDY                                   | 4527   | individual                | SDN: SDNT           | Cedula No. 79376 |
| 369155253 DANIEL S NONMEMBER                         | NAME         | NONMEMBER, DANIEL                                   | 817    | individual                | SDN: CUBA           | ; Manager, Promo |
| 370111983 DANIEL R NONMEMBER                         | Alt Name     | NONMEMBER, DANIEL                                   | 12486  | individual                | SDN: CUBA           | -0-              |
| 372389360 MANUEL NONMEMBER                           | NAME         | NONMEMBER, MANUEL MARTIN                            | 1656   | individual                | SDN: CUBA           | -0-              |
| 372389630 MANUEL NONMEMBER                           | NAME         | NONMEMBER, MANUEL MARTIN                            | 1656   | individual                | SDN: CUBA           | -0-              |
| File Name - A2AMBR                                   |              |                                                     |        |                           |                     |                  |
| ACCT                                                 | MATCH        |                                                     | OFAC   |                           |                     |                  |
| BASE NAME                                            | TYPE         | SDN NAME                                            | ID     | SDN TYPE                  | OFAC PROGRAM        | OFAC REMARKS     |
| 36038 SANDRA K AMEMBER                               | Alt Name     | AMEMBER, SANDRA                                     | 15644  | -0-                       | SDN: LIBERIA        | -0-              |
|                                                      |              | *** END OF REPORT                                   | * * *  |                           |                     |                  |

The **Match Type** column will show the source of the match:

- **Country** Text in the City field in one of your files (see File Name column) matched a country entered on the report screen (see previous page).
- **Name** (or PLC NAME) Text in the Last Name and First Name fields in one of your files File Name column) matched the name shown on the SDN or Consolidated Sanctions lists.
- Alt Name (or ALT PLC) Text in the Last Name and First Name fields in one of your files (see the File Name column) matched an alternate or "a.k.a." name on the SDN or Consolidated Sanctions lists.

The **OFAC Program** column will show the specific list of the match. Program will begin "SDN:" for the SDN file or "NS:" for the non-SDN Consolidated Sanctions list.

**IMPORTANT:** All of the matches on this report must be investigated manually and, if necessary, reported according to current OFAC guidelines. Do not contact CU\*Answers for guidance on handling these matches; it is your credit union's responsibility to perform due diligence on any matches located by the search. Many will be "false positives" and must be evaluated individually. For more information and current regulations, refer to the following web site:

### http://www.treasury.gov/about/organizationalstructure/offices/Pages/Office-of-Foreign-Assets-Control.aspx

# **OFAC SCANS ON INDIVIDUAL ITEMS**

# **ACTIVATING AUTOMATIC OFAC SCANS OF NEW MEMBERSHIPS**

The system can be instructed to automatically scan all new memberships before they are created. This feature helps you catch possible matches before they are entered into your membership rolls.

**NOTE:** Unlike the manually run batch scan (page 4), the OFAC scan on individual items does not scan additionally against birth date. All possible matches to first name (FNAME) and last name (LNAME) will be provided.

IMPORTANT: Activating this flag will **require** that you establish clear guidelines for your tellers and MSRs to follow if a suspected match is found. What steps must be taken to verify identity? Who will have authority to determine whether a match is valid or not, and what documentation is needed if the membership is created for a "false positive" match? What will the verbiage on your denial notice be for memberships that are denied because of a match? What "script" will you give your tellers and MSRs so they know how to react to a match when the member is standing in front of them? All of these types of issues must be considered carefully so that your staff is prepared.

After your internal policies are in place, use the Workflow Controls for Opening Memberships feature on the General Configuration 1 (MNCNFC) menu to activate this flag. (See page 7 for screen shots of this type of scan.)

#### "Workflow Ctrls: Open Mbrs/Accts" on the General Configuration 1 (MNCNFC) menu

| Branch # 01 ABC CU - MAIN OFFICE                     |                                                                 |                                                |
|------------------------------------------------------|-----------------------------------------------------------------|------------------------------------------------|
|                                                      | Defaults for Workflow                                           |                                                |
| OFAC scan                                            | Check blocked persons file                                      | ☑ ID check                                     |
| Master greeting setup                                | Joint owner setup                                               | Beneficiary (POD) setup                        |
| Credit report                                        | ✓ Open sub-accounts                                             | Loan contract                                  |
| ARU/Online banking setup                             | E-statement enrollment                                          | Bill payment enrollment                        |
| Email address reminder                               | Marketing clubs                                                 | Photo ID reminder                              |
| Use 000000000 when home phone not known              | Risk assessment                                                 |                                                |
| Reg E opt in/out functionality 💿 Default all new men | nbers to opt in O Default all new members to<br>Required Fields | opt out   No default but selection is required |
| Reason code                                          | Default code 📃 🍳 (Blank = no def                                | ault)                                          |
| Department/sponsor                                   | Default code 📃 🍳 (Blank = no def                                | ault)                                          |
| Driver's license # and state                         | Default state (Blank = no def                                   | ault)                                          |
| V Mother's maiden name                               |                                                                 |                                                |
|                                                      |                                                                 |                                                |
| Code word                                            |                                                                 |                                                |

If you wish to activate this scan, be sure to check the *OFAC* scan option in your credit union's Workflow Controls configuration. (See Page 13 for details about the monthly fee that will begin being charged when this is activated.)

Remember that a batch OFAC scan will be run on your entire membership each Saturday by Operations staff. See Page 4 for more details.

### **RUNNING NEW MEMBER AND NON-MEMBER SCANS**

If activated, scans will be run automatically:

- When a credit union employee opens a new memberships in CU\*BASE (see Page 9),
- When approving a membership application submitted through online banking (see Page 11), and
- When creating or modifying a non-member record for any reason, such as a joint owner, beneficiary, co-borrower, etc. (see Page 11).
- During pre-membership lending when non-member information is entered while determining if a member qualifies for a loan. (see Page 12).

#### "Open/Maintain Memberships/Accts" on the Member Service (MNSERV) menu

| Date opened      | Dec 30, 2013              |                      | e-Document Scan e-Document | Joint ow  |
|------------------|---------------------------|----------------------|----------------------------|-----------|
| Branch #         | 01 ABC CU - MAIN OFFICE   | 4                    | Strategies View e-Document | Beneficia |
|                  |                           | Required Information |                            | _         |
| Name             | TOM                       | SSN 99               | 99-85-2357 Name ID ME      |           |
| Gender           | Male  Female  Unknown     | Designation M        | I Individual               |           |
| Birth date       | Jan 01, 1970 📑 [MMDDYYYY] |                      |                            |           |
| DBA name         |                           | Foreign address      | Foreign citizen            |           |
| Address #1       | 123 TEST ROAD             | Home phone 5         | 55 5555555                 |           |
| Address #2       |                           | Work phone           | Ext                        |           |
| City             | GRAND RAPIDS              | Cell phone           |                            |           |
| State            | MI                        | Fax                  |                            |           |
| ZIP code         | 55555 0000                | Certify address      |                            |           |
| County           |                           |                      |                            |           |
| Date moved to    | [MMDDYYYY]                |                      |                            |           |
| Home type        | ⊙ Own ⊙ Rent              |                      |                            |           |
|                  |                           |                      |                            |           |
| Driver's license | A1123456789               | State M              | I                          |           |
| Other ID         |                           | Full middle name     |                            |           |
|                  |                           |                      |                            |           |

If the OFAC scan has been activated in your workflow controls, after this initial membership information screen has been filled in the system will run the scan automatically when you press Enter (you can also use *OFAC Scan* (F18) in the Timeout window to run the scan at any time).

**If no match is found**, the following window will appear. Use Enter to continue and proceed to create the membership as usual.

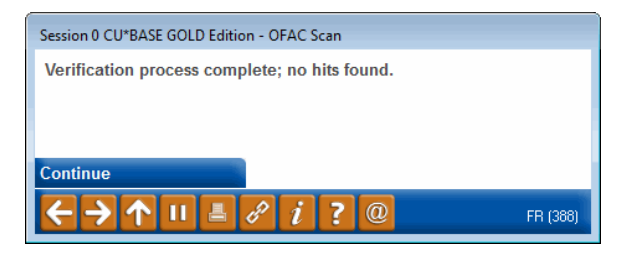

**If a suspected match is found**, the following screen will appear instead showing all of the matches found:

If your OFAC report normally scans against a list of countries (see Page 4), check the *Foreign address* flag and enter the address including Country before running the scan.

| ame entered f | ble match has been found in the current ( | DFAC List.                |                 |              |              |
|---------------|-------------------------------------------|---------------------------|-----------------|--------------|--------------|
|               |                                           | Match(es) Found in the Cu | rrent OFAC List | _            |              |
| Match Type    | SDN Name                                  | OFAC ID                   | SDN Type        | OFAC Program | OFAC Remarks |
| lt Name       | , ANITA                                   |                           | indiv           | CUBA         | -0-          |
|               |                                           |                           |                 |              |              |
|               |                                           |                           |                 |              |              |
|               |                                           |                           |                 |              |              |
|               |                                           |                           |                 |              |              |
|               |                                           |                           |                 |              |              |
|               |                                           | I                         |                 |              |              |
|               |                                           |                           |                 |              | ;            |
|               |                                           |                           |                 |              |              |
|               |                                           | i                         |                 |              |              |
|               |                                           |                           |                 |              | •            |
|               |                                           |                           |                 |              | •            |
|               |                                           |                           |                 |              |              |
|               |                                           |                           |                 |              |              |
|               |                                           |                           |                 |              |              |
|               |                                           |                           |                 |              |              |

The data on this screen is the same as that shown on the OFAC report shown on Page 5.

#### **Command Keys**

| Field Name                  | Description                                                                                                    |  |  |
|-----------------------------|----------------------------------------------------------------------------------------------------|--|--|
| Denial Notice (F10)         | Use this to proceed to the initial "Denied Application<br>Processing" screen to create a denial notice and cancel the<br>membership creation process. The system will automatically<br>create a non-member record.                                                                                                    |  |  |
|                             | If a membership notice is actually <i>printed</i> , CU*BASE will also<br>mark the <i>Deny membership</i> flag on the non-member record,<br>along with the Denial Type code used (as the reason for the<br>denial), and the date.                                                                                                    |  |  |
|                             | Y Session 0 CUPBASE GOLD Edition - ABC CREDIT UNION                                                                                                    |  |  |
|                             | Non-Member Information CHANGE                                                                                                    |  |  |
|                             | Name (FML)         JOIH         HE/HOER         Name ID         HE         Corp ID         I         SNI 999-87-4698           Birth date         Jan 01, 1970         [MMDDYYY]         Date of death         00000000         [MMDDYYY]           Allow tolks kenerchors         - Foreign citizen         Gender         - Fenale @ Male           Øppry membership         Denial reason         Dis         Denial date         Dec 27, 2013         [MMDDYYY] |  |  |
|                             | If this same person attempts to open a membership in the<br>future, the system will provide a warning message showing<br>that membership was denied, so that additional research<br>can be done.                                                                                                    |  |  |
| Override/ Continue<br>(F20) | Use this to override the results of the scan and proceed to create the membership.                                                                                                    |  |  |
|                             | Follow your credit union's established procedures for<br>documenting a membership that is created after a<br>suspected OFAC match was found.                                                                                                    |  |  |

**IMPORTANT:** Matches must be investigated manually and, if necessary, reported according to current OFAC guidelines. **Follow your credit union's standard policies for handling any matches.** Do not contact CU\*Answers for guidance on handling these matches; it is your credit union's responsibility to perform due diligence on any matches located by the search. Many will be "false positives" and must be evaluated individually. For more information and current regulations, refer to the following web site:

## http://www.treasury.gov/about/organizationalstructure/offices/Pages/Office-of-Foreign-Assets-Control.aspx

# "Work Online Bankng Apps/Requests" on the Member Service (MNSERV) menu

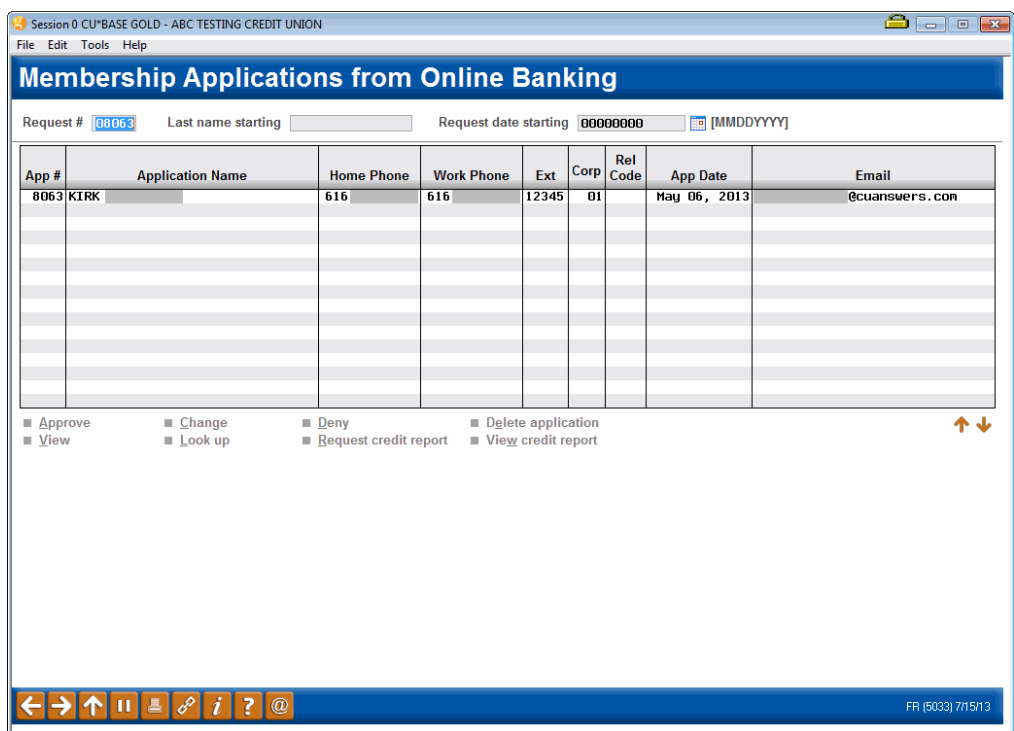

The same OFAC scan will be run automatically when you use the *Approve* option on this screen to approve a membership application.

The OFAC scan will also be run when you use the *Change* or *View* option to view or change membership application information before approving it. (The scan will be run automatically when Enter is used to save changes.) If a match is found, the Verify New Member Identity information screen shown on Page 10 will appear.

The edit will also be run on joint owners, if any, attached to this application. Additionally any names that are attached via an A2A relationship (in the A2AMBR) file will be re-scanned.

# "Work with Non-Member Database" on the Marketing Functions (MNMRKT) menu

| Session 0 CU*BASE GOLD Edition - ABC TESTING CREDIT UNION | a - • <b>•</b>                                |
|-----------------------------------------------------------|-----------------------------------------------|
| File Edit Tools Help                                      |                                               |
| Non-Member Information                                    | CHANGE                                        |
| Name (FML)                                                | Name ID Corp ID 1 SSN -9999                   |
| Birth date 00000000 i [MMDDYYYY]                          | Date of death 00000000 [MMDDYYYY]             |
| Allow teller transactions Foreign citizen                 | Gender © <u>F</u> emale © <u>M</u> ale        |
| Deny membership                                           |                                               |
| Current Address                                           | Previous Address                              |
| Address                                                   | Address                                       |
|                                                           |                                               |
| City State ZIP                                            | City State ZIP                                |
| County                                                    |                                               |
| Home phone                                                | Home phone                                    |
| Work phone Ext                                            |                                               |
| Cell phone                                                |                                               |
| Moved 00000000 [[] [MMDDYYYY]                             | Moved 00000000 [11] [MMDDYYYY]                |
| Own/rent <u>O</u> wn <u>O</u> Rent                        | Own/rent Own Rent                             |
| Landlord Landlord phone                                   | Landlord Landlord phone                       |
| ■ Foreign address ✓ Certify address                       |                                               |
| Sort field (User-defined) Letter code                     | Department/sponsor # Membership designation Q |
| DBA name                                                  | Marital status  Married  Married  Married     |
| License #/State                                           | Work With Email Address                       |
|                                                           |                                               |
|                                                           |                                               |
|                                                           |                                               |
|                                                           |                                               |
| Delete Organization ID Check                              | Verify Name Blocked Persons                   |
|                                                           | CD (005) 81991 2                              |
|                                                           |                                               |

The OFAC scan will be run whenever you use this screen to create or update a non-member record. Non-member records are created through various CU\*BASE processes, such as creating joint owners and beneficiaries, loan co-borrowers, IRA beneficiaries, etc.

The scan will be run automatically when Enter is used to save changes, or you can initiate the scan by clicking the "Check" button next to the name (or *Verify Name* (F15)). If a match is found, the Verify New Member Identity information screen shown on Page 10 will appear.

#### **Pre-Membership Lending**

| Session 0 CU*BASE GOL                       | D Edition - Pre-Membership Lending |                 |             |           |
|---------------------------------------------|------------------------------------|-----------------|-------------|-----------|
| Loan requested by                           |                                    |                 |             |           |
| Address 1                                   |                                    | Home phone      | 000 0000000 |           |
| Address 2                                   |                                    | Work phone      | 000 0000000 |           |
| City                                        |                                    | Cell phone      | 000 0000000 |           |
| State                                       |                                    | Birthdate       | [MMDDYYYY]  |           |
| ZIP code                                    |                                    | Dept/Sponsor #  |             |           |
|                                             |                                    |                 |             |           |
| Change to Org Acco                          | ount Department/Sponsor #          | Blocked Persons |             |           |
| $\leftarrow \rightarrow \land \blacksquare$ | 🗏 🖋 i ? @                          |                 |             | FR (2570) |

Additionally, when non-member information is entered during premembership lending, this non-member will be run through an OFAC scan. After the name and birth date are entered in the screen below, the person is run through scans just as with other non-members entered into the system.

# **ADDITIONAL ITEMS WITH AUTOMATIC SCANS**

In addition to running an OFAC scan on all items in your database, OFAC scans are run when certain action are made to accounts, followed by the item that is scanned:

- Non-Members added as Joint Owners or Beneficiaries, for example
  - NOTE: Non-members are only scanned if they constitute a newly-added record to the non-member (MSNOMBR) file. An existing non-member record (for example someone who is already joint on an account) is not scanned again by the automatic scan when added as a joint owner to an additional account.
- Outgoing wires (Payee)
- Incoming International ACH Transactions (IAT) (All addendum items)
  - NOTE: Refer to the ACH Exceptions Screen help topic in CU\*BASE Online help for more information about handing IAT that fail the OFAC scan.
- Existing A2A Account Relationships (Name and Financial Institution)
- Money Orders (Payee) (created via Phone Operator or Teller)
- Corporate Checks (Payee) (created via Phone Operator, Teller or during the loan disbursement process via *Disburse Member Loan Funds* on the Lending Functions (MNLOAN) menu
- Redeeming a Certificate via check (dispersed via *Close Membership/Accounts* on the Member Service (MNSERV) menu. (Note: If the member elects to redeem a check in online banking, an OFAC scan is run when the check is printed by the credit union.

(This kind of scan will use the same OFAC screens used when you run a manual scan. See following section.)

# **RUNNING AN OFAC SCAN ON DEMAND**

You may however, want a way to run an OFAC scan on any data at any time. A standalone OFAC scan feature can be accessed via three locations: the CU\*BASE Time-Out window or via two menu options (**Scan a Single Name Through OFAC** on the Auditing Functions (MNAUDT) or File Transfers (MNFILE) menus). This new feature allows you to run a quick OFAC scan on a single item on demand, such as incoming wires, vendor names, other miscellaneous corporate checks, etc. While an employee must enter an employee ID and password to access it from the Time Out window, no additional security has been placed on this option. (The Employee ID is used when documenting a failed scan on a member account.)

This feature is used for stand-alone items that do not have an OFAC scan run on them, such as:

- Accounts Payable Vendors
- Incoming Wires
- Miscellaneous expense checks or A/P checks
- Other miscellaneous names or countries that need to be verified during day-to-day work

"Scan a Single Name Through OFAC" via the Auditing Functions (MNAUDT) or the File Transfer/Audit Functions (MNFILE) menus

#### Or "OFAC Scan" (F18) from the Time Out Window

#### **OFAC Scan – Individual**

| ( ~                            |                                                                                                    | ~                 |
|--------------------------------|----------------------------------------------------------------------------------------------------|-------------------|
| Session 0 CU*BASE GOLD Edition | n - ABC TESTING CREDIT UNION                                                                          |                   |
| File Edit Tools Help           |                                                                                                    |                   |
| OFAC Name B                    | Breakdown                                                                                             |                   |
|                                |                                                                                                    |                   |
|                                |                                                                                                    |                   |
|                                |                                                                                                    |                   |
| Fatarad arms - TOINLO DI       |                                                                                                    |                   |
| Entered name JUHN Q PUL        | BLIC                                                                                                  |                   |
| First name JUHN                |                                                                                                    |                   |
| Middle Initial Q               |                                                                                                    |                   |
| Last name PUBLIC               |                                                                                                    |                   |
|                                | Countries on Suspect List                                                                             |                   |
| Country ID                     | Country Name                                                                                          |                   |
| BAL                            | LKANS                                                                                                 |                   |
| BY BEL                         | RFUR<br>LARUS                                                                                         |                   |
| CD DEI                         | MOCRATIC REPUBLIC OF THE CONGO                                                                        |                   |
| CU CU                          | BA                                                                                                    |                   |
| IQ IRI                         | HŲ<br>AN                                                                                              |                   |
|                                | <b>↑↓</b>                                                                                             |                   |
|                                |                                                                                                    |                   |
|                                |                                                                                                    |                   |
|                                |                                                                                                    |                   |
|                                |                                                                                                    |                   |
|                                |                                                                                                    |                   |
|                                |                                                                                                    |                   |
|                                |                                                                                                    |                   |
|                                | To properly perform the OEAC scen. please break the entered name down into first name, middle initial |                   |
| Organization Account           | (if applicable) and last name. The first and last name fields are required                            |                   |
| Continue                       | (n appricable), and rast fidfile. The first and rast fidfile fields are required.                     |                   |
|                                |                                                                                                    |                   |
|                                |                                                                                                    | FH (3065) 5/02/13 |

#### **OFAC Scan - Organizational**

| ( )                        | •                                                                                                    | <u> </u>          |
|----------------------------|----------------------------------------------------------------------------------------------------|-------------------|
| Session 0 CU*BASE GOLD E   | dition - ABC TESTING CREDIT UNION                                                                     |                   |
| File Edit Tools Help       |                                                                                                    |                   |
| OFAC Name                  | Breakdown                                                                                             |                   |
|                            | Broandown                                                                                             |                   |
|                            |                                                                                                    |                   |
|                            |                                                                                                    |                   |
|                            |                                                                                                    |                   |
| Entered name JOHN Q        | PUBLIC                                                                                                |                   |
| Organization name <u>J</u> | HN Q PUBLIC                                                                                           |                   |
|                            |                                                                                                    |                   |
|                            |                                                                                                    |                   |
|                            |                                                                                                    |                   |
|                            | Countries on Suspect List                                                                             |                   |
| Country ID                 | Country Name                                                                                          |                   |
|                            | BALKANS<br>DARFUR                                                                                     |                   |
| BY                         | BELARUS                                                                                               |                   |
| CI                         | COTE D'IVOIRE                                                                                         |                   |
| CU                         | CUBA                                                                                                  |                   |
| IR                         | IRAN                                                                                                  |                   |
|                            | A 🕈                                                                                                   |                   |
|                            |                                                                                                    |                   |
|                            |                                                                                                    |                   |
|                            |                                                                                                    |                   |
|                            |                                                                                                    |                   |
|                            |                                                                                                    |                   |
|                            |                                                                                                    |                   |
|                            |                                                                                                    |                   |
|                            |                                                                                                    |                   |
| O                          | To properly perform the OFAC scan, please break the entered name down into first name, middle initial |                   |
| Organization Account       | (if applicable), and last name. The first and last name fields are required.                          |                   |
| Continue                   |                                                                                                    |                   |
|                            |                                                                                                    | FR (3865) 5/02/13 |
|                            |                                                                                                    |                   |

- The window will default to the individual screen. Use *Organization Account* (F9) to move to the Organizational screen.
- You may be asked to enter your Employee ID and password (to be recorded on the Audit Tracker Record see following section). The Account base (optional) will also be used to record an Audit Tracker.
- NOTE: (Trackers are only recorded for membership accounts nonmembers will not receive an Audit Tracker record.)

Enter the name or use *Organization Account* (F9) to enter an organization name.

Press Enter to run the scan on the item. The scan will either result in a Pass or Suspect. A Suspect must either be marked as Failed by using *Record as Failed* (F10) or be overridden by using *Override/Continue* (F20).

**Successful Scan** 

| Session 0 CU*BASE GOLD Edition - OFAC Scan    |          |
|-----------------------------------------------|----------|
| Verification process complete; no hits found. |          |
|                                               |          |
|                                               |          |
| Continue                                      |          |
| ← → ↑ ॥ ≞ ♂ i ? @                             | FR (388) |

|                                                        | Session 0 CU*B<br>File Edit Tools  | ASE GOLD Edition - ABC TESTING CREDIT UNION                                               |                           |                            |                              | <b>a</b> )                                                   |           |  |
|--------------------------------------------------------|------------------------------------|-------------------------------------------------------------------------------------------|---------------------------|----------------------------|------------------------------|--------------------------------------------------------------|-----------|--|
|                                                        | Verify I                           | Verify New Member Identity                                                                |                           |                            |                              |                                                              |           |  |
|                                                        | Warning! A po<br>Name entered      | Warning! A possible match has been found in the current OFAC List.<br>Name entered A ALLY |                           |                            |                              |                                                              |           |  |
|                                                        |                                    | Match(es) Found in the Current OFAC List                                                  |                           |                            |                              |                                                              |           |  |
|                                                        | Match Type<br>Alt Name<br>Alt Name | SDN Name<br>ALLY, AHMED<br>ALLY, FAHID MOHAMMED                                           | OFAC ID<br>06930<br>06929 | SDN Type<br>indiv<br>indiv | OFAC Program<br>SDGT<br>SDGT | OFAC Remarks<br>DOB 9 Apr 1969; alt.<br>DOB 19 Feb 1976; POB |           |  |
|                                                        |                                    |                                                                                           |                           |                            |                              |                                                              |           |  |
|                                                        |                                    |                                                                                           |                           |                            |                              |                                                              |           |  |
|                                                        |                                    |                                                                                           |                           |                            |                              |                                                              | ↑↓        |  |
|                                                        |                                    |                                                                                           |                           |                            |                              |                                                              |           |  |
|                                                        |                                    |                                                                                           |                           |                            |                              |                                                              |           |  |
|                                                        |                                    |                                                                                           |                           |                            |                              |                                                              |           |  |
| If the scan results in a<br>"Suspect", you must either | $\overline{\mathbf{x}}$            |                                                                                           |                           |                            |                              |                                                              |           |  |
| use F10-Record as Failed<br>or F20- Override/Continue. |                                    |                                                                                           |                           |                            |                              |                                                              |           |  |
|                                                        | < → ↑                              | II = 8 i ? @                                                                              |                           |                            |                              | FR (3866                                                     | ) 9/30/13 |  |

To override a Suspect scan, use Override/Continue (F20).

This will take you to the Tracker Entry screen where you can record the reason for the override. This conversation will be added to the member's Audit Tracker.

# **TRACKING OF OFAC SCANS**

# **AUDIT TRACKER RECORDS SCANS ON MEMBERSHIPS**

The OFAC scan can be run interactively one account at a time or on demand on the entire database. Each time an OFAC scan is run on a membership (new or existing) or on an item connected to a membership (such as an Account-to-Account (A2A) relationship), an Audit Tracker conversation is added to the member's Audit Tracker.

If a member passes the scan, the conversation will be appended to his or her Audit Tracker with a Memo Type of *OP* (Passed) reading, "OFAC scan run on mm/dd/yyyy. No suspected match." If a member fails this scan, the pop up window will appear allowing the employee to deny membership or override the scan. Selecting *Denial* (F10) does not create an Audit Tracker record because the person does not become a member and non-members currently do not have Audit Trackers. Selecting *Override* (F20) will, however, create a Tracker with a Memo Type of *OO* (Overridden) and the message text "Possible OFAC match found on mm/dd/yyyy Override performed by: XX," with XX being the employee ID.

Although member and non-members are run through the database, at this time trackers are only created for member accounts. You can use the Denial Notices and "Deny Membership" flag to mark non-member accounts when you deny membership of a member because of a hit on the initial OFAC scan.

When this report is run manually by the credit union, members with possible matches receive a conversation appended to their *AT* Tracker with a Memo Type of *OF* (possible match found) with a message reading, "OFAC scan was run on mm/dd/yyyy. Possible match found." If a member passed the scan he or she receives a new conversation appended to his or her *AT* Tracker with the Memo Type of *OP* (Passed) with a message reading, "OFAC scan run on mm/dd/yyyy. No suspected match."

# **Reviewing a Tracker at a Later Date**

- 1. Later if you want to review a member's account you simply review his or her Audit Tracker. You can access member trackers through Inquiry or Phone Inquiry. Select the member's base account and use *Tracker Review* (F21) to view the Member Tracker Review.
  - NOTE: If your credit union has made the business decision to hide the base account on this membership, select another sub account instead at this step. On the Member Tracker Review screen you will see on the next page, enter 000 in the Account Type field and press Enter to view the Trackers for the membership.

| 🤐 Session 0 CU*BASE GOLD Edition - ABC TESTING CREDIT UNION |                         |                   |              |                    |        |                    |            |                   |  |
|-------------------------------------------------------------|-------------------------|-------------------|--------------|--------------------|--------|--------------------|------------|-------------------|--|
| File Edit Tools Help                                        |                         |                   |              |                    |        |                    |            |                   |  |
| Member Account Inquiry                                      |                         |                   |              |                    |        |                    |            |                   |  |
| MSR                                                         | Account #               | John G Member     |              |                    |        | Date ope           | ned Dec 1  | 2, 1964           |  |
| ATM ID 1                                                    | Joint Owners            | <u>B</u> eneficia | ries         |                    |        | G/L acco           | unt 96     | 1.00-01           |  |
| # ATM W/D                                                   | Account type 000        | REGULAR SAVINGS   |              |                    |        |                    |            |                   |  |
| # ATM overdrafts                                            | Div appl SH             | REGULAR SAVINGS   |              |                    |        |                    |            |                   |  |
| # Withdrawals 0<br># Transfers 0                            | Outstanding accrued clu | ub benefits 0.00  |              |                    |        |                    |            |                   |  |
| Frozen O NO                                                 | Current balance         | 2,736.29          | Annual b/u w | ithholdin          | 9      | 0.00               |            |                   |  |
| Passbook NO                                                 | - par value             | 5.00              | Period avera | ge baland          | e      | 3,565.87           |            |                   |  |
| AFI YES<br>Payroll NO                                       | - secured               | 0.00              | Period minin | num balance 3,536. |        | 3,536.29           |            |                   |  |
|                                                             | - uncollected           | 0.00              |              |                    |        |                    |            |                   |  |
|                                                             | = Net available         | 2,731.29          | YTD club ber | efits              |        | 0.00               |            |                   |  |
| New Account                                                 | 1st date negative       | 0000000           |              |                    |        |                    |            |                   |  |
| New Account Type                                            |                         |                   |              |                    |        |                    |            |                   |  |
| Dividend Calculator                                         |                         |                   | Divid        | end Infor          | mation |                    |            |                   |  |
| NSF                                                         |                         |                   |              | Quarte             | er 1   | 0.18               | lotal      | 0.18              |  |
| Uncollected Funds                                           |                         |                   |              |                    | 2      | 0.00               | Accrued    | 0.13              |  |
| Secured Funds                                               |                         |                   |              |                    | 4      | 0.00               |            |                   |  |
| OTB/Cards                                                   |                         |                   |              |                    |        |                    |            |                   |  |
| Payroll                                                     |                         |                   |              |                    |        |                    |            |                   |  |
| Tracker Review                                              |                         |                   |              |                    |        |                    |            |                   |  |
| Overdraft Protection                                        |                         |                   |              |                    | Transa | ction inquiry date | Aug 15, 20 | 13 [MMDDYY]       |  |
| ←→↑॥≞                                                       | e <sup>p</sup> i?@      |                   |              |                    |        |                    |            | FR (3758) 9/12/13 |  |

#### Member Account Inquiry (Use "Tracker Review" (F21))

2. Here you will view a list of the member's trackers (they might have a Collections (XX) or Sales (ST) Trackers as well) and you will see the Audit Tracker in the list. Select to view this tracker to view the Audit Tracker Conversations.

#### Member Tracker Review (1)

| 🗦 Session 0 CU*BASE GOLD Edition - ABC TESTING CREDIT UNION 🚨 🕞 🗉 📧 |              |                         |                                |               |      |          |  |  |
|---------------------------------------------------------------------|--------------|-------------------------|--------------------------------|---------------|------|----------|--|--|
| File Edit Tools Help                                                |              |                         |                                |               |      |          |  |  |
| Member Tracker Review                                               |              |                         |                                |               |      |          |  |  |
| Member JOHN G M                                                     | EMBER        |                         |                                |               |      |          |  |  |
|                                                                     |              | Select                  | tion Options                   |               |      |          |  |  |
| Date                                                                | [MMDDYYYY]   | Time                    |                                |               |      |          |  |  |
| Account type 000                                                    |              | Tracker type            | <b>Q</b>                       |               |      |          |  |  |
| Reference                                                           |              |                         |                                |               |      |          |  |  |
| Date Time                                                           | Account Type | Reference               |                                | Speaking With | Туре | ID       |  |  |
| 6/20/2013 13:42:17<br>8/06/2013 11:10:27                            | 000          | SALES TRACKER<br>Member | John G Member<br>John G Member |               | MBRS | ;Y<br>ZE |  |  |
| 8/27/2013 14:28:57                                                  | 000          | Audit Tracker           | JOHN G. MEMBER                 |               | AUDT | 92       |  |  |
|                                                                     |              |                         |                                |               |      |          |  |  |
|                                                                     |              |                         |                                |               |      |          |  |  |
|                                                                     |              |                         |                                |               |      |          |  |  |
| = Viou                                                              |              |                         |                                |               |      |          |  |  |
|                                                                     |              |                         |                                |               |      | ТΨ       |  |  |
|                                                                     |              |                         |                                |               |      |          |  |  |
|                                                                     |              |                         |                                |               |      |          |  |  |
|                                                                     |              |                         |                                |               |      |          |  |  |
|                                                                     |              |                         |                                |               |      |          |  |  |
|                                                                     |              |                         |                                |               |      |          |  |  |
| Consolidate<br>Work Follow Ups                                      |              |                         |                                |               |      |          |  |  |
| Tracker Entry                                                       |              |                         |                                |               |      |          |  |  |
| Cross Sales Tasks                                                   |              |                         |                                |               |      |          |  |  |
|                                                                     |              |                         |                                |               |      |          |  |  |

- NOTE: If your credit union has made the business decision to hide the base account on this membership, enter 000 in the Account Type field and press Enter to view the Trackers for the membership.
- 3. Once you select to view the Audit Tracker, you will see a conversation about the activity on the account. Here we see a record of the OFAC scan.

| Member | Tracker | Review | (2) |
|--------|---------|--------|-----|
|--------|---------|--------|-----|

| 🛠 Session 0 CU*BASE GOLD Edition - Member Tracker Review           |                   |
|--------------------------------------------------------------------|-------------------|
| File Edit Tools Help                                               |                   |
| Member Tracker Review                                              |                   |
| Account MARY G MEMBER                                              |                   |
| Conversations 456                                                  |                   |
| Position to date Dec 10, 2014 📰 [MMDDYYYY]                         |                   |
| Contact - Date: 12/10/2014 Time: 15:57:49 By Emp: *A               |                   |
| Name: MARY G MEMBER Meno Type: OP OFAC/PLC Pass                    |                   |
| OFAC scan run on 12/10/2014. No suspected match.                   |                   |
| Contact - Date: 12/10/2014 Time: 13:46:10 Bu Emp: 92               |                   |
| Name: MARY G. MEMBER Meno Type: OP OFAC/PLC Pass                   |                   |
| OFAC scan run on 12/10/2014 No suspected match.                    |                   |
| Scan run for name: MARY G. MEMBER                                  |                   |
| For check creation                                                 |                   |
| Pontact - Date: 12/10/2014 Time: 11:57:01 Du Emp: #0               |                   |
| Name: MARY G MEMBER Meno Tupe: OP OFAC/PLC Pass                    |                   |
| OFAC scan run on 12/10/2014. No suspected match.                   |                   |
|                                                                    |                   |
| Contact - Date: 12/09/2014 Time: 15:40:31 By Emp: 92               |                   |
| Name: MARY 6 MEMBER Meno Type: 00 0FAC/PLC Overrd                  |                   |
| Possible offic Malch found on 1270972014 override performed by: 92 |                   |
| Scan run for name: ACECHILLY                                       |                   |
| <u>ل</u> ( ا                                                       |                   |
|                                                                    |                   |
|                                                                    |                   |
| Sort Contact Date                                                  |                   |
|                                                                    | FR (4573) 1/07/15 |

# **EASILY AUDIT YOUR OFAC SCANS ON NON-MEMBERS**

The dashboard accessed via **View History of OFAC Scans** on the Auditing Functions 1 (MNAUDT) menu shows scans run on non-members for the last eighteen months, the range most commonly asked for by auditors, although you can choose any range you like. You can also look for anything contained in a name, a SSN, or scan status that appears in the Scan Result field. These items must be in the order they appear on the screen and you can use the % sign as a wildcard to separate different pieces of data.

For example, if you enter this in the *Look for a name or SSN or scan status containing* field, you would find failed OFAC scans for John Member or Mary Johnson:

Look for a name or SSN or scan status containing

JOHN%FAILED

• NOTE: This history dashboard runs includes a lot of data, so be patient as the list populates!

Enter a date range and any filter information and press Enter to view the results.

#### "View History of OFAC Scans" on the Auditing Functions (MNAUDT) menu

| Sea       Description       Sea       Date       Sea       Sea       Description       Sea       Description       Sea       Sea <th></th> <th></th>                                                                                                    |                                                |   |
|----------------------------------------------------------------------------------------------------|------------------------------------------------|---|
| For OFAC scans run between       Jan 16, 2014       and       Sep 16, 2015       [MMDDYYYY]         Look for a name or SSN or scan status containing       Scan Description       Scan Date       Scan Result         DPEN NEU MEMBERSHI<br>DPEN NEU MEMBERSHI<br>DPEN NEU MEMBE                                                                                       |                                                |   |
| Look for a name or SSN or scan status containing         Scan Description       Scan Date       Scan Result         OPEN NEU MEMBERSHI       0/19/2015       DFAC scan run for       for SSN 123478956       Passed         OPEN NEU MEMBERSHI       0/19/2015       DFAC scan run for       for SSN 123478956       Passed         OPEN NEU MEMBERSHI       0/19/2015       DFAC scan run for       SLE       for SSN 123478956       Passed         OPEN NEU MEMBERSHI       0/19/2015       DFAC scan run for       BUIN 0.       PuBLIT for SSN 123478956       Passed         OPEN NEU MEMBERSHI       0/11/2015       DFAC scan run for MENT for SSN 123478956       Passed       OPEN NEU MEMBERSHI       0/11/2015       DFAC scan run for SSN 123478956       Passed         OPEN NEU MEMBERSHI       0/11/2015       DFAC scan run for MERLEY N       For SSN 76       Hatch found         OPEN NEU MEMBERSHI       0/11/2015       DFAC scan run for SSN 76       Statch found       OPEN NEU MEMBERSHI       0/11/2015       DFAC scan run for SSN 76       Natch found         OPEN NEU MEMBERSHI       0/11/2015       DFAC scan run for SSN 76       SN 000000000       Passed         OPEN NEU MEMBERSHI       5/21/2015       DFAC scan run for SSN 76       Passed       OPEN SSN 79       Passed                                                                                                    | Sep 16, 2015 🥅 [MMDDYYYY]                      |   |
| Scan Description         Scan Date         Scan Result           DPEN NEW MEMBERSHI.         8/19/2015         OFAC scan run for<br>pression of the standard standard standar                                                                                                    |                                                |   |
| DEN HEU HENBERSHI<br>DPEN HEU HENBERSHI<br>DPEN HE | Scan Besult                                    |   |
| DEEN HEU MENDERSHI 0/19/2015 DFAC scan run for transformer for SSN 123479956 Passed<br>DEEN HEU MENDERSHI 0/172015 DFAC scan run for UNIN 0. PUBLIC for SSN Passed<br>DEEN HEU MENDERSHI 0/172015 DFAC scan run for HAROLD for SSN Passed<br>DEEN HEU MENDERSHI 0/11/2015 DFAC scan run for GENERAL SSN Passed<br>DEEN HEU MENDERSHI 0/11/2015 DFAC scan run for GENERAL SSN SSN 56 Passed<br>DEEN HEU MENDERSHI 0/11/2015 DFAC scan run for GENERAL SN 50 000000001 Passed<br>DEEN HEU MENDERSHI 0/11/2015 DFAC scan run for GENERAL SN 50 000000001 Passed<br>DEEN HEU MENDERSHI 0/10/2015 DFAC scan run for GENERAL SN 50 000000001 Passed<br>DEEN HEU MENDERSHI 5/12/2015 DFAC scan run for GENERAL SN 50 000000001 Passed<br>DEEN HEU MENDERSHI 5/12/2015 DFAC scan run for GENER SN 50 000000001 Passed<br>DEEN HEU MENDERSHI 5/12/2015 DFAC scan run for GENER SN 50 0000000001 Passed<br>DEEN HEU MENDERSHI 5/12/2015 DFAC scan run for GENER SN 00 Passed<br>DEEN HEU MENDERSHI 5/12/2015 DFAC scan run for GENER SN 00 Passed<br>DEEN HEU MENDERSHI 5/12/2015 DFAC scan run for GENER SN 00 Passed<br>DEEN HEU MENDERSHI 5/12/2015 DFAC scan run for GENER SN 00 Passed<br>DEEN HEU MENDERSHI 5/21/2015 DFAC scan run for GENER SN 00 Passed<br>DEEN HEU MENDERSHI 5/21/2015 DFAC scan run for GENER SN 00 Passed<br>DEEN HEU MENDERSHI 5/21/2015 DFAC scan run for GENER SN 19 Passed<br>DEEN HEU MENDERSHI 5/21/2015 DFAC scan run for GENER SN 19 Passed<br>DEEN HEU MENDERSHI 5/21/2015 DFAC scan run for GENER SN 29 Passed<br>DEEN HEU MENDERSHI 5/21/2015 DFAC scan run for CHARLES for SSN 20 Passed<br>DEEN HEU MENDERSHI 5/21/2015 DFAC scan run for CHARLES for SSN 19 Passed<br>DEEN HEU MENDERSHI 5/21/2015 DFAC scan run for CHARLES for SSN 195 Passed<br>DEEN HEU MENDERSHI 5/21/2015 DFAC scan run for CHARLES for SSN 195 Passed<br>DEEN HEU MENDERSHI 5/21/2015 DFAC scan run for CHARLES for SSN 195 Passed<br>DEEN HEU MENDERSHI 5/21/2015 DFAC scan run for CHARLES for SSN 195 Passed<br>DEEN HEU MENDERSHI 5/21/2015 DFAC scan run for CHARLES for SSN 195 Passed<br>DEEN HEU MENDERSHI 5/21/2015 DFAC scan run for CHARLES for SSN 195 Passed<br>DE                                                                                                    | for SSN 123478056 Dassed                       | _ |
| OH-HEMBER MAINT       8/17/2015       OFAC scan run for SUE       for SSN       Passed         DPEN NEW HEMBERSNIT       6/07/2015       OFAC scan run for JOHN O, UPUBLIC for SSN       Passed         DPEN NEW HEMBERSNIT       7/20/2015       OFAC scan run for HAROLD for SSN       Passed         DPEN NEW HEMBERSNIT       6/11/2015       OFAC scan run for HAROLD for SSN       Passed         DPEN NEW HEMBERSNIT       6/11/2015       OFAC scan run for hor for SSN       Passed         DPEN NEW HEMBERSNIT       6/11/2015       OFAC scan run for hor for SSN       SN       Passed         DPEN NEW HEMBERSNIT       6/11/2015       OFAC scan run for HAROLL For SSN       50 Passed         DPEN NEW HEMBERSNIT       6/11/2015       OFAC scan run for HAROLL SJ. MILLER for SSN       50 Passed         DPEN NEW HEMBERSNIT       5/21/2015       OFAC scan run for LISG for SSN       70 Passed         DPEN NEW HEMBERSNIT       5/21/2015       DFAC scan run for LISG for SSN       71 Passed         DPEN NEW HEMBERSNIT       5/21/2015       DFAC scan run for LISG for SSN       71 Passed         DPEN NEW HEMBERSNIT       5/21/2015       DFAC scan run for LIL for SSN       71 Passed         DPEN NEW HEMBERSNIT       5/21/2015       DFAC scan run for SSN       71 Passed         DPEN NEW HEMBERSNIT       5/                                                                                                    | for SN 123478956 Passed                        |   |
| PEN NEU HENBERSHIT       0/06/2015       OFAC scan run for JOHN 0. PUBLIC for SSN       Passed         PEN NEU HENBERSHIT       6/11/2015       OFAC scan run for BILL E. for SSN       Passed         PEN NEU HENBERSHIT       6/11/2015       OFAC scan run for BILL E. for SSN       Passed         PEN NEU HENBERSHIT       6/11/2015       OFAC scan run for for SSN       Match found         PEN NEU HENBERSHIT       6/11/2015       OFAC scan run for for SSN       76       Match found         PEN NEU HENBERSHIT       6/11/2015       OFAC scan run for MARILIVN       for SSN       9 Passed         PEN NEU HENBERSHIT       6/10/2015       OFAC scan run for HARILIVN       for SSN       0 Passed         DN-HENBERSHIT       6/10/2015       OFAC scan run for LISA       for SSN       0 Passed         DN-HENBERSHIT       5/21/2015       OFAC scan run for LISA       for SSN       9 Passed         DN-HENBERSHIT       5/21/2015       OFAC scan run for LILL for SSN       9 Passed         DN-HENBERSHIT       5/21/2015       OFAC scan run for for SSN       9 Passed         DN-HENBERSHIT       5/21/2015       OFAC scan run for for SSN       9 Passed         DN-HENBERSHIT       5/21/2015       OFAC scan run for HILL for SSN       9 Passed         DN-HENBERSHIT       5/21/2015<                                                                                                    | for SIE for SN Bassed                          |   |
| IPEN NEW HENBERSHI       7/28/2015       IFAG scan run for BILL E.       for SSN       Passed         IPEN NEW HENBERSHI       6/11/2015       IFAG scan run for HAROLD for SSN       Passed         IPEN NEW HENBERSHI       6/11/2015       IFAG scan run for hor SSN       Passed         IPEN NEW HENBERSHI       6/11/2015       IFAG scan run for hor SSN       SN       Passed         IPEN NEW HENBERSHI       6/11/2015       IFAG scan run for hor SSN       SN       SN       Passed         IPEN NEW HENBERSHI       6/11/2015       IFAG scan run for HARLLSI       SN       SN       Passed         IPEN NEW HENBERSHI       5/11/2015       IFAG scan run for HARLLSI       SN       SN       Passed         IPEN NEW HENBERSHI       5/21/2015       IFAG scan run for LISG for SSN       Passed       IPEN NEW HENBERSHI       5/21/2015       IFAG scan run for LISG for SSN       Passed         IPEN NEW HENBERSHI       5/21/2015       IFAG scan run for LISG for SSN       Passed       IPEN NEW HENBERSHI       5/21/2015       IFAG scan run for for SSN       Passed         IPEN NEW HENBERSHI       5/21/2015       IFAG scan run for for SSN       Passed       IPEN SEW HENBERSHI       S/21/2015       IFAG scan run for for SSN       Passed         IPEN NEW HENBERSHI       5/21/2015       IFAG scan                                                                                                    | for JOHN 0. PUBLIC for SSN Passed              |   |
| PEN NEU HENBERSHI 5/11/2015 OF6C scan run for HARQUD for SSN Passed<br>PEN NEU HENBERSHI 5/11/2015 OF6C scan run for for SSN 776 Match found<br>PEN NEU HENBERSHI 5/11/2015 OF6C scan run for MARILYN for SSN 50 Passed<br>OH-HENBER MAINT 5/11/2015 OF6C scan run for OHARLES J. MILLER for SSN 000000001 Passed<br>DH-NEU HENBERSHI 5/21/2015 OF6C scan run for JEFEFEN<br>DH-HENBER MAINT 5/21/2015 OF6C scan run for JEFEFEN<br>DH-HENBERSHI 5/21/2015 OF6C scan run for JEFEFEN<br>DH-HENBERSHI 5/21/2015 OF6C scan run for ILSA for SSN 0 Passed<br>DH-HENBERSHI 5/21/2015 OF6C scan run for ILSA for SSN 9 Passed<br>DH-HENBERSHI 5/21/2015 OF6C scan run for ILSA for SSN 9 Passed<br>DH-HENBERSHI 5/21/2015 OF6C scan run for ILSA for SSN 9 Passed<br>DEN NEU HENBERSHI 5/21/2015 OF6C scan run for ILL for SSN 9 Passed<br>DEN NEU HENBERSHI 5/21/2015 OF6C scan run for ILL for SSN 9 Passed<br>DEN NEU HENBERSHI 5/21/2015 OF6C scan run for ILL for SSN 9 Passed<br>DEN NEU HENBERSHI 5/21/2015 OF6C scan run for for SSN 9 Passed<br>DEN NEU HENBERSHI 5/21/2015 OF6C scan run for for SSN 9 Passed<br>DH-HEHBER M0INT 5/21/2015 OF6C scan run for for SSN 9 Passed<br>DH-HEHBER M0INT 5/21/2015 OF6C scan run for For SSN 9 Passed<br>DH-HEHBER M0INT 5/21/2015 OF6C scan run for GNSN 9 Passed<br>DH-HEHBER M0INT 5/21/2015 OF6C scan run for CHARLES for SSN 9 Passed<br>DH-HEHBER M0INT 5/21/2015 OF6C scan run for CHARLES for SSN 9 Passed<br>DH-HEHBER M0INT 5/21/2015 OF6C scan run for CHARLES for SSN 9 Passed<br>DH-HEHBER M0INT 5/21/2015 OF6C scan run for CHARLES for SSN 9 Passed<br>DH-HEHBER M0INT 5/21/2015 OF6C scan run for CHARLES for SSN 9 Passed<br>DH-HEHBER M0INT 5/21/2015 OF6C scan run for CHARLES for SSN 9 Passed<br>DH-HEHBER M0INT 5/21/2015 OF6C scan run for CHARLES for SSN 9 Passed<br>DH-HEHBER M0INT 5/21/2015 OF6C scan run for CHARLES for SSN 9 Passed<br>DH-HEHBER M0INT 5/21/2015 OF6C scan run for CHARLES for SSN 9 Passed<br>DH HENBERSHI 5/21/2015 OF6C scan run for CHARLES for SSN 9 Passed<br>DH HENBERSHI 5/21/2015 OF6C scan run for CHARLES for SSN 9 Passed<br>DH HENBERSHI 5/21/2015 OF6C scan run for CHARLES for                                                                                                    | for BILLE, for SSN Passed                      |   |
| PEN NEW MEMBERSHI       6/11/2015       OFAC scan run for       for SSN 776       Match found         PEN NEW MEMBERSHI       6/11/2015       OFAC scan run for       for SSN 776       Match found         PEN NEW MEMBERSHI       6/11/2015       OFAC scan run for       for SSN 776       Match found         DPEN NEW MEMBERSHI       6/11/2015       OFAC scan run for       HARLIK For SSN 000000010       Passed         OM-MEMBER MAINT       5/21/2015       OFAC scan run for       LEFFERV       If for SSN 77       Passed         OM-MEMBER MAINT       5/21/2015       OFAC scan run for LIS       for SSN 9       Passed         DM-MEMBER MAINT       5/21/2015       OFAC scan run for       If for SSN 9       Passed         DPEN NEW MEMBERSHI       5/21/2015       OFAC scan run for       If LL for SSN 9       Passed         DPEN NEW MEMBERSHI       5/21/2015       OFAC scan run for       for SSN 7       Passed         DPEN NEW MEMBERSHI       5/21/2015       OFAC scan run for       for SSN 7       Passed         DM-MEMBER MAINT       5/21/2015       OFAC scan run for       for SSN 7       Passed         DM-MEMBER MAINT       5/21/2015       OFAC scan run for ATHONY       for SSN 7       Passed         DM-MEMBER MAINT       5/21/2015 <t< td=""><td>for HAROLD for SSN Passed</td><td></td></t<>                                                                                                    | for HAROLD for SSN Passed                      |   |
| PEN NEU HENBERSHI 5/11/2015 OF6C scan run for for SSN 776 Match found<br>PEN NEU HENBERSHI 5/11/2015 OF6C scan run for MARILYN for SSN 50 Passed<br>OH-HENBER MAINT 5/21/2015 OF6C scan run for JEFEFER<br>DH NEU HENBERSHI 5/21/2015 OF6C scan run for JEFEFER<br>OH-HENBER MAINT 5/21/2015 OF6C scan run for IISA for SSN 0 Passed<br>OH-HENBER MAINT 5/21/2015 OF6C scan run for IILL for SSN 9 Passed<br>DEN NEU HENBERSHI 5/21/2015 OF6C scan run for IILL for SSN 9 Passed<br>DEN NEU HENBERSHI 5/21/2015 OF6C scan run for IILL for SSN 9 Passed<br>DEN NEU HENBERSHI 5/21/2015 OF6C scan run for IILL for SSN 9 Passed<br>DEN NEU HENBERSHI 5/21/2015 OF6C scan run for IILL for SSN 9 Passed<br>DEN NEU HENBERSHI 5/21/2015 OF6C scan run for IILL for SSN 9 Passed<br>DEN NEU HENBERSHI 5/21/2015 OF6C scan run for for SSN 9 Passed<br>DEN NEU HENBERSHI 5/21/2015 OF6C scan run for for SSN 9 Passed<br>DEN NEU HENBERSHI 5/21/2015 OF6C scan run for for SSN 9 Passed<br>DEN NEU HENBERSHI 5/21/2015 OF6C scan run for for SSN 9 Passed<br>DEN HEU HENBERSHI 5/21/2015 OF6C scan run for for SSN 9 Passed<br>DH-HEHBER M0INT 5/21/2015 OF6C scan run for HINOW for SSN 9 Passed<br>DH-HEHBER M0INT 5/21/2015 OF6C scan run for CHARLES for SSN 9 Passed<br>DH-HEHBER M0INT 5/21/2015 OF6C scan run for CHARLES for SSN 9 Passed<br>DH-HEHBER M0INT 5/21/2015 OF6C scan run for CHARLES for SSN 9 Passed<br>DH-HEHBER M0INT 5/21/2015 OF6C scan run for CHARLES for SSN 9 Passed<br>DH-HEHBER M0INT 5/21/2015 OF6C scan run for CHARLES for SSN 9 Passed<br>DH-HEHBER M0INT 5/21/2015 OF6C scan run for CHARLES for SSN 9 Passed<br>DH-HEHBER M0INT 5/21/2015 OF6C scan run for CHARLES for SSN 9 Passed<br>DH HENBERSHI 5/21/2015 OF6C scan run for CHARLES for SSN 9 Passed<br>DH HENBERSHI 5/21/2015 OF6C scan run for CHARLES for SSN 9 Passed<br>DH HENBERSHI 5/21/2015 OF6C scan run for CHARLES for SSN 9 Passed<br>DH HENBERSHI 5/21/2015 OF6C scan run for CHARLES for SSN 9 Passed<br>DH HENBERSHI 5/21/2015 OF6C scan run for CHARLES for SSN 9 Passed<br>DH HENBERSHI 5/21/2015 OF6C scan run for CHARLES for SSN 9 Passed<br>DH HENBERSHI 5/21/2015 OF6C scan run                                                                                                    | for SSN Match found                            |   |
| DPEN NEW MEMBERSHI       6/11/2015       DFCC scan run for MARTLYN       for SSN       55 Passed         OM-MEMBER MAINT       6/21/2015       DFCC scan run for CHARLES J. MILLER for SSN       00000001 Passed         OM-MEMBER MAINT       5/21/2015       DFCC scan run for LISA       for SSN       0 Passed         OM-MEMBER MAINT       5/21/2015       DFCC scan run for LISA       for SSN       Passed         OM-MEMBER MAINT       5/21/2015       DFCC scan run for LISA       for SSN       Passed         DM-MEMBER MAINT       5/21/2015       DFCC scan run for LISA       for SSN       Passed         DPN NEW MEMBERSHI       5/21/2015       DFCC scan run for       for SSN       7 Passed         DEN NEW MEMBERSHI       5/21/2015       DFCC scan run for       for SSN       7 Passed         DPN NEW MEMBERSHI       5/21/2015       DFCC scan run for       for SSN       Passed         OM-MEMBER MAINT       5/21/2015       DFCC scan run for       for SSN       Passed         OM-MEMBER MAINT       5/21/2015       DFCC scan run for ATHONY       for SSN       DI Passed         OM-MEMBER MAINT       5/21/2015       DFAC scan run for CHARLES       for SSN       25 Passed         OM-MEMBER MAINT       5/21/2015       DFAC scan run for CHARLES       for                                                                                                    | for for SSN 776 Match found                    |   |
| DW-HENBER MAINT 5/21/2015 OFAC scan run for CHARLES J, MILLER for SSN 000000001 Passed<br>DPN NEW HENBERSHI 5/21/2015 OFAC scan run for JEFFER for SSN 0 Passed<br>DW-HENBER MAINT 5/21/2015 OFAC scan run for IISA for SSN 0 Passed<br>DPN NEW HENBERSHI 5/21/2015 OFAC scan run for IILL for SSN 9 Passed<br>DPN NEW HENBERSHI 5/21/2015 OFAC scan run for IILL for SSN 9 Passed<br>DPN NEW HENBERSHI 5/21/2015 OFAC scan run for for SSN 9 Passed<br>DPN NEW HENBERSHI 5/21/2015 OFAC scan run for for SSN 9 Passed<br>DPN NEW HENBERSHI 5/21/2015 OFAC scan run for for SSN 9 Passed<br>DPN NEW HENBERSHI 5/21/2015 OFAC scan run for for SSN 9 Passed<br>DPN NEW HENBERSHI 5/21/2015 OFAC scan run for for SSN 9 Passed<br>DPN NEW HENBERSHI 5/21/2015 OFAC scan run for for SSN 9 Passed<br>DPN HENBER MAINT 5/21/2015 OFAC scan run for for SSN 9 Passed<br>DPN HENBER MAINT 5/21/2015 OFAC scan run for for SSN 9 Passed<br>DPN HENBER MAINT 5/21/2015 OFAC scan run for SSN 9 Passed<br>DPN HENBER MAINT 5/21/2015 OFAC scan run for SSN 9 Passed<br>DPN HENBER MAINT 5/21/2015 OFAC scan run for SSN 9 Passed<br>DPN HENBER MAINT 5/21/2015 OFAC scan run for CHARLES 7 SSN 9 Passed<br>DPN HENBER MAINT 5/21/2015 OFAC scan run for CHARLES 7 SSN 9 Passed<br>DPN HENBER MAINT 5/21/2015 OFAC scan run for CHARLES 7 SSN 9 Passed                                                                                                    | for MARILYN for SSN 56 Passed                  |   |
| VEN NEW MEMBERSHI     5/21/2015     OFAC scan run for LTSA     for SSN     0 Passed       NH-MEMBER MAINT     5/21/2015     OFAC scan run for LTSA     for SSN     0 Passed       NH-MEMBER MAINT     5/21/2015     OFAC scan run for LTSA     for SSN     0 Passed       NH-MEMBER MAINT     5/21/2015     OFAC scan run for LTSA     for SSN     0 Passed       VEN NEW MEMBERSHI     5/21/2015     OFAC scan run for     for SSN     7 Passed       VEN NEW MEMBERSHI     5/21/2015     OFAC scan run for     for SSN     7 Passed       VEN NEW MEMBERSHI     5/21/2015     OFAC scan run for     for SSN     7 Passed       VEN NEW MEMBERSHI     5/21/2015     OFAC scan run for     for SSN     9 Passed       NH-MEMBER MAINT     5/21/2015     OFAC scan run for     for SSN     Passed       NH-MEMBER MAINT     5/21/2015     OFAC scan run for AltTMOV     for SSN     0 Passed       NH-MEMBER MAINT     5/21/2015     OFAC scan run for SUSAN     for SSN     25 Passed       NH-MEMBER MAINT     5/21/2015     OFAC scan run for CHARLES     for SSN     95 Passed       NH-MEMBER MAINT     5/21/2015     OFAC scan run for CHARLES     for SSN     95 Passed                                                                                                    | for CHARLES J. MILLER for SSN 000000001 Passed |   |
| NH-HEBBER MATINT       5/21/2015       OFAC scan run for       TSN       0 Passed         NH-HEBBER MATINT       5/21/2015       OFAC scan run for       TLL for SSN       9 Passed         VEN NEW HENDERSHI       5/21/2015       OFAC scan run for       TLL for SSN       9 Passed         VEN NEW HENDERSHI       5/21/2015       OFAC scan run for       TLL for SSN       9 Passed         VEN NEW HENDERSHI       5/21/2015       OFAC scan run for       For SSN       9 Passed         VEN NEW HENDERSHI       5/21/2015       OFAC scan run for       for SSN       Passed         VEN NEW HENDERSHI       5/21/2015       OFAC scan run for       for SSN       Passed         VEN HENDERSHI       5/21/2015       OFAC scan run for       for SSN       Passed         VEN HENDER HATINT       5/21/2015       OFAC scan run for SSN       SN       Passed         VEN HENDER HATINT       5/21/2015       OFAC scan run for CHARLES       for SSN       25 Passed         VEN HENDER HATINT       5/21/2015       OFAC scan run for CHARLES       for SSN       25 Passed         VEN HENDER HATINT       5/21/2015       OFAC scan run for CHARLES       for SSN       95 Passed                                                                                                    | for JEFFERY for SSN 77 Passed                  |   |
| IN-HENBER MATHT 5/21/2015 OFAC scan run for international for SSN in Passed<br>EN NEW HENBERSHI 5/21/2015 OFAC scan run for ILL for SSN 9 Passed<br>EN NEW HENBERSHI 5/21/2015 OFAC scan run for for SSN 30 Passed<br>EN NEW HENBERSHI 5/21/2015 OFAC scan run for for SSN 9 Passed<br>IN-HENBER MATHT 5/21/2015 OFAC scan run for for SSN 9 Passed<br>IN-HENBER MATHT 5/21/2015 OFAC scan run for ATHTMV for SSN 9 Passed<br>IN-HENBER MATHT 5/21/2015 OFAC scan run for ATHTMV for SSN 9 Passed<br>IN-HENBER MATHT 5/21/2015 OFAC scan run for ATHTMV for SSN 9 Passed<br>IN-HENBER MATHT 5/21/2015 OFAC scan run for ATHTMV for SSN 9 Passed<br>IN-HENBER MATHT 5/21/2015 OFAC scan run for SUSAN for SSN 9 Passed<br>IN-HENBER MATHT 5/21/2015 OFAC scan run for CHARLES for SSN 9 Passed<br>IN-HENBER MATHT 5/21/2015 OFAC scan run for CHARLES for SSN 95 Passed                                                                                                    | for LISA for SSN 0 Passed                      |   |
| PEN NEW HENBERSHI 5/21/2015 OFAC scan run for TLL for SSN 9 Passed<br>PEN NEW HENBERSHI 5/21/2015 OFAC scan run for for SSN 7 Passed<br>PEN NEW HENBERSHI 5/21/2015 OFAC scan run for for SSN 9 Passed<br>DH-HENBER MEINT 5/21/2015 OFAC scan run for Grown for SSN 9 Dassed<br>DH-HENBER MEINT 5/21/2015 OFAC scan run for SUSAN for SSN 25 Passed<br>DH-HENBER MEINT 5/21/2015 OFAC scan run for CHARLES for SSN 25 Passed<br>DH-HENBER MEINT 5/21/2015 OFAC scan run for CHARLES for SSN 95 Passed<br>DH-HENBER MEINT 5/21/2015 OFAC scan run for CHARLES for SSN 95 Passed<br>DH-HENBER MEINT 5/21/2015 OFAC scan run for CHARLES for SSN 95 Passed<br>DH-HENBER MEINT 5/21/2015 OFAC scan run for CHARLES for SSN 95 Passed<br>DH-HENBER MEINT 5/21/2015 OFAC scan run for CHARLES for SSN 95 Passed<br>DH-HENBER MEINT 5/21/2015 OFAC scan run for CHARLES for SSN 95 Passed<br>DH-HENBER MEINT 5/21/2015 OFAC scan run for CHARLES for SSN 95 Passed<br>DH-HENBER MEINT 5/21/2015 OFAC scan run for CHARLES for SSN 95 Passed                                                                                                    | for for SSN Passed                             |   |
| PEN NEW HEMBERSHI 5/21/2015 OFAC scan run for for SSN 7 Passed<br>PEN NEW HEMBERSHI 5/21/2015 OFAC scan run for for SSN 3 Passed<br>DH-MEMBER MAINT 5/21/2015 OFAC scan run for ANTHONY for SSN 01 Passed<br>DH-MEMBER MAINT 5/21/2015 OFAC scan run for ANTHONY for SSN 01 Passed<br>DH-MEMBER MAINT 5/21/2015 OFAC scan run for ANTHONY for SSN 25 Passed<br>DH-MEMBER MAINT 5/21/2015 OFAC scan run for CMARLES for SSN 25 Passed<br>DEN NEW MEMBERSHI 5/21/2015 OFAC scan run for CMARLES for SSN 35 Passed                                                                                                    | for IILL for SSN 9 Passed                      |   |
| VEN NEU NEWBERSHI     5/21/2015     OFAC scan run for     for SSN 3     Passed       VI-HENBER MATINT     5/21/2015     OFAC scan run for     for SSN 0     Dassed       VI-HENBER MATINT     5/21/2015     OFAC scan run for     for SSN 0     Dassed       VI-HENBER MATINT     5/21/2015     OFAC scan run for ANTHONY     for SSN 0     Dassed       VI-HENBER MATINT     5/21/2015     OFAC scan run for SUSAN     for SSN 25     Passed       VI-HENBER MATINT     5/21/2015     OFAC scan run for SUSAN     for SSN 25     Passed       VI-HENBER MATINT     5/21/2015     OFAC scan run for SUSAN     for SSN 25     Passed       VI-HENBER MERNT     5/21/2015     OFAC scan run for CHARLES     for SSN 25     Passed       VIEN NEU MEMBERSHIT     5/21/2015     OFAC scan run for CHARLES     for SSN 395     Passed                                                                                                    | for for SSN 7 Passed                           |   |
| JN-HEMBER MAINT 5/21/2015 OFAC scan run for for SSN Passed<br>IN-MEMBER MAINT 5/21/2015 OFAC scan run for ANTMUN for SSN 01 Passed<br>IN-MEMBER MAINT 5/21/2015 OFAC scan run for SUSAN for SSN 25 Passed<br>PEN MEW MEMBERSHI 5/21/2015 OFAC scan run for CMARLES for SSN 95 Passed                                                                                                    | for for SSN 31 Passed                          |   |
| DH-HENBER MAINT 5/21/2015 OFAC scan run for ANTHONY for SSN 01 Passed<br>5/21/2015 OFAC scan run for SUSAN for SSN 25 Passed<br>PEN NEW MEMBERSHI 5/21/2015 OFAC scan run for CHARLES for SSN 95 Passed                                                                                                    | for for SN Passed                              |   |
| DIF-HEMBER MAINT 5/21/2015 OFAC scan run for SUSAN for SSN 25 Passed<br>SEN NEW MEMBERSHI 5/21/2015 OFAC scan run for CHARLES for SSN 95 Passed                                                                                                    | for ANTHONY for SSN 01 Passed                  |   |
| PEN NEU MEMBERSHI 5/21/2015 OFAC scan run for CHARLES for SSN 595 Passed                                                                                                    | for SUSAN for SSN 25 Passed                    |   |
|                                                                                                    | for CHARLES for SSN 105 Dassed                 |   |
|                                                                                                    |                                                |   |
|                                                                                                    |                                                | T |
|                                                                                                    |                                                |   |
|                                                                                                    |                                                |   |
|                                                                                                    |                                                |   |
|                                                                                                    |                                                |   |
|                                                                                                    |                                                |   |
|                                                                                                    |                                                |   |
|                                                                                                    |                                                |   |
|                                                                                                    |                                                |   |
|                                                                                                    |                                                |   |
|                                                                                                    |                                                |   |
|                                                                                                    |                                                |   |
|                                                                                                    |                                                |   |
|                                                                                                    |                                                |   |
|                                                                                                    |                                                | _ |

This dashboard is based on the CU\*BASE OFACNOTE file that records all OFAC non-member scans (and scans that cannot be attached to a MASTER record). Following is an example of the contents of the file:

|      | Scan        | Scan                 | Scan       | Scan    | Scan | Scan                                                         |
|------|-------------|----------------------|------------|---------|------|--------------------------------------------------------------|
|      | Reason      | Program              | Date       | Time    | User | Info                                                         |
|      | OFAC FINCEN | Description          | CCYYMMDD   | HHMMSS  |      |                                                              |
| 0000 | 1 OFAC      | SCAN for check creat | 20,100,830 | 140,918 | -9   | OFAC scan run for DENNIS E. MEMBER for SSN 000000000 Passed  |
| 0000 | 2 OFAC      | OPEN NEW MEMBERSHIP  | 20,100,903 | 94,219  | -9   | OFAC scan run for GERLINDE MEMBER for SSN 111111111 Passed   |
| 0000 | 04 OFAC     | SCAN A SINGLE NAME   | 20,100,908 | 91,500  | -9   | OFAC scan run for MARY M. SMITH for SSN 00000000 Passed      |
| 0000 | 5 OFAC      | OPEN NEW MEMBERSHIP  | 20,100,908 | 91,930  | -7   | OFAC scan run for TESTARCH2 TESTARCH2 for SSN 100000002 Pass |
| 0000 | 06 OFAC     | SCAN A SINGLE NAME   | 20,100,908 | 93,559  | -9   | OFAC scan run for MARY M. SMITH for SSN 000001234 Passed     |
| 0000 | 8 OFAC      | NON-MEMBER MAINT     | 20,100,908 | 173,011 | -9   | OFAC scan run for MY HEIR for SSN 111111111 Passed           |
|      |             |                      |            |         |      |                                                              |

NOTE: An "OPEN NEW MEMBERSHIP" scan is included in the sample above. This is because at the time the scan was run, there was no MASTER record. Once the membership is created, an Audit Tracker record is recorded for the membership.